#### 1 Content

| Con   | ntent                                                        | 1                                                                                                    |
|-------|--------------------------------------------------------------|----------------------------------------------------------------------------------------------------|
| Intro | oduction                                                     | 1                                                                                                    |
| Cus   | stomizable components                                        | 1                                                                                                    |
| 3.1   | Overview                                                     | 1                                                                                                    |
| 3.2   | File "motor.ini"                                             | 4                                                                                                    |
| 3.2.  | .1 "motor.ini" for the Metronix ServoCommander               | 4                                                                                                    |
| 3.2.  | .2 "motor.ini" for the DIS-2 ServoCommander                  | 8                                                                                                    |
|       | Cou<br>Intr<br>Cu:<br><b>3.1</b><br><b>3.2</b><br>3.2<br>3.2 | Content<br>Introduction<br>Customizable components<br>3.1 Overview<br>3.2 File "motor.ini"<br>3.2.1 "motor.ini" for the Metronix ServoCommander<br>3.2.2 "motor.ini" for the DIS-2 ServoCommander |

#### 2 Introduction

The parameterisation software Metronix ServoCommander for the servo positioning controller of the DIS-2 and ARS 2000 series can be individually customized. This can be done by the customer himself by simply updating some parts of the installation CD. This application note shall describe the single steps to be executed in order to customize the software. The way to do this is the same for both DIS-2 and ARS 2000 ServoCommander software.

#### 3 Customizable components

#### 3.1 Overview

To customize the Metronix ServoCommander software, the entire installation CD, as delivered to you from Metronix, has to be copied to a directory on your local hard disk. Afterwards the following subdirectories will be available:

| Name 🔺                     | Größe | Тур              |  |
|----------------------------|-------|------------------|--|
| Custom 🔁                   |       | Dateiordner      |  |
| 🚞 English                  |       | Dateiordner      |  |
| 🔁 licence_agreement.rtf    | 15 KB | Rich Text Format |  |
| Wicence_agreement.txt      | 6 KB  | Textdatei        |  |
| <pre>@ Lies_mich.txt</pre> | 1 KB  | Textdatei        |  |
| 🔁 Lizenzbedingungen.rtf    | 18 KB | Rich Text Format |  |
| Wisenzbedingungen.txt      | 6 KB  | Textdatei        |  |
| 🕼 readme.txt               | 1 KB  | Textdatei        |  |
|                            |       |                  |  |

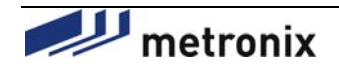

#### Application Note Nr. 108 Customizing the Metronix parameterisation software

Seite 2 v. 9 Datum 12.08.2009

As you can see in the picture above, the directory contain a folder named "CUSTOM". This folder is used to customize the installation of the ServoCommander software. After the completion of the standard installation the contents of the "CUSTOM" folder are automatically copied to the installation directory. Any files, installed by the standard installation process, will be replaced with the customized files of the "CUSTOM" folder, if they exist. The "CUSTOM" folder contains the following subdirectories:

| Name 🔺        | Größe | Тур         |
|---------------|-------|-------------|
| CO CO         |       | Dateiordner |
| Documentation |       | Dateiordner |
| 🚞 Fieldbus    |       | Dateiordner |
| 🚞 Firmware    |       | Dateiordner |
|               |       |             |
|               |       |             |
|               |       |             |
|               |       |             |
|               |       |             |
|               |       |             |
|               |       |             |
| <u> </u>      |       |             |

In the folder "DCO" you may place your own DCO files (parameter sets), that should be available to the customer after installation. In the folder "Documentation" you may place your own documents, like manuals, application notes, etc, that shall be copied to the ServoCommander installation directory.

The folder "Firmware" may contain all firmware versions, that shall be installed along with the ServoCommander software.

The folder "Fieldbus" may contain further field bus files, that shall be installed along with the ServoCommander software. Such files can be for example CAN EDS or Profibus GSD files.

The following parts of the parameterisation software can be customized using the "CUSTOM" folder:

- Software logo / Start up logo
- The name of the parameterisation software
- The manufacturer information, shown in the window "About"
- The list with the supported motors

The following table describes the customizable files. These files must be contained in the top level of the "CUSTOM" folder and should not be renamed. Please note, that all pictures and icons should have the same size and resolution as the Metronix standard components in order to be correctly displayed. The following components of the ServoCommander software can be customized.

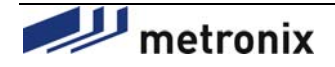

## Application Note Nr. 108 Customizing the Metronix parameterisation software

| Component Name                                                                                                    | Description                                                                                                    |
|----------------------------------------------------------------------------------------------------|----------------------------------------------------------------------------------------------------|
| "icon.ico" for Metronix ServoCommander                                                                                                    | This file contains the icon, that is<br>displayed in the parameterisation<br>software. This file can be edited by<br>the customer and will replace the<br>Metronix default icon. Please note,<br>that the icon of the *.exe file will not<br>change, because it is statically linked<br>into the *.exe file at compile time. The<br>icon of the *.exe file can only be<br>changed using a resource editor,<br>such as the tool XN Resource Editor.<br>Replacing the icon file is only<br>supported by the Metronix<br>ServoCommander 4.0.0.1.2 and<br>higher and by the DIS-2<br>ServoCommander 2.4.0.3.4 and<br>higher. |
| "logo40.bmp"         Improve the second second sec | This file contains the picture, that is<br>shown on start up of the<br>parameterisation software and as<br>bitmap in the "About" window. This<br>image can be edited by your needs.<br>Please note, that the size and the<br>resolution of the bitmap must stay the<br>same. Otherwise the bitmap may be<br>shown incorrectly.                                                                                                    |
| <pre>"logo.sys"      // Metronix     // Version from 2003-02-10     //     // [Optionen]     logo=1     Copyright=Metronix GmbH     Copyright_01=Metronix     Copyright_02=Meßgeräte und Elektronik GmbH     Copyright_03=Kocherstrasse 3     Copyright_04=D-38120 Braunschweig, Germany     Copyright_05=Phone : +49 - (0) 531 / 8668 - 0     Copyright_06=Fax : +49 - (0) 531 / 8668 - 555     Internet=http://www.metronix.de     email=Support-Metronix@CooperTools.com     s_progname=Metronix GmbH </pre>                                                                                                    | This file contains the software name,<br>shown in the title, and the<br>manufacturer information, shown in<br>the "About" window parameterisation<br>software. This information can be<br>changed to your needs.<br>Please note, that the names of the<br>variables must stay the same. Just<br>the values should be changed.                                                                                                    |

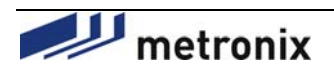

| Projekt<br>ARS 2000<br>Ersteller<br>Metronix                                                                                                    | Application No<br>Customizing th<br>parameterisatio | ote Nr. 108<br>le Metronix<br>on software                                                                                                    | Seite<br>4 v. 9<br>Datum<br>12.08.2009                                                                                                    |
|----------------------------------------------------------------------------------------------------|-----------------------------------------------------|----------------------------------------------------------------------------------------------------|----------------------------------------------------------------------------------------------------|
| "motor.ini" (Metr<br>[motor_000]<br>name=SH055-80013<br>connection=X2A<br>pole_number=6<br>i_nenn_mA=1350<br>i_max_mA=4000<br>w_offset_d10=181<br>k_nm_per_A_100=70<br>n_max=8000<br>phase_index=1<br>temp_ctrl_dig=1<br>temp_ctrl_ana=0<br>temp_ctrl_opener=                                                                                                    | onix ServoCommander)<br>Resolver                    | This file contains the of<br>the individual drives a<br>that can be selected b<br>the "Motor selection" w<br>parameterisation softw<br>In this file you may ad<br>types, or change the e<br>your needs. An entry I<br>shown in the left colur<br>created for each moto | description of<br>nd the motors,<br>by the user in<br>vindow of the<br>vare.<br>d new motor<br>existing ones to<br>ike the one<br>nn must be<br>r. The structure |
| "motor.ini" (DIS-                                                                                                    | 2 ServoCommander)                                   | of this file is described                                                                                                    | l in chapter 3.2.                                                                                                    |
| <pre>[motor_000]<br/>name=MH3-0270-30-<br/>encoder=Resolver<br/>pole_number=10<br/>i_nenn_mA=20330<br/>i_max_mA=32000<br/>w_offset_d10=-950<br/>phase_index=right<br/>k_nm_per_A_100=12<br/>n_max=4000<br/>nenn_mot_speed=30<br/>u_nenn_mot=30<br/>l_mot_0plmH=2<br/>r_mot_0plmH=2<br/>r_mot_0plmOhm=500<br/>currc_p=112066<br/>currc_i=18000<br/>spdc_p=45875<br/>spdc_i=160000</pre> | 48/Tl<br>00                                         |                                                                                                    |                                                                                                    |

If the manufacturer information in the logo.sys is modified, so the manufacturer information, shown during the installation and used to create the default installation path, must also be modified. The installation disk contains the file "English\setup.ini", which contains the manufacturer information for the installation process.

After all the changes have been made to the "CUSTOM" directory of the installation CD, you may use this directory to create your new installation CDs. Therefore simply burn the contents of this directory to a new CD-ROM.

#### 3.2 File "motor.ini"

The structure of the file "motor.ini" is not completely identical for the Metronix ServoCommander and the DIS-2 ServoCommander. It's structure for the both parameterisation software is described in the following chapters.

#### 3.2.1 "motor.ini" for the Metronix ServoCommander

The "motor.ini" of the Metronix ServoCommander contains motor descriptions and temperature characteristic curves.

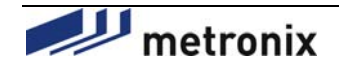

### Application Note Nr. 108 Customizing the Metronix parameterisation software

12.08.2009

Motor description:

| [motor_000]               |
|---------------------------|
| name=SH055-80013 Resolver |
| connection=X2A            |
| pole_number=6             |
| i_nenn_mA=1350            |
| i_max_mA=4000             |
| w_offset_d10=181          |
| k_nm_per_A_100=70         |
| n_max=8000                |
| phase_index=1             |
| temp_ctrl_dig=1           |
| temp_ctrl_ana=0           |
| temp_ctrl_opener=1        |

| Entry            | Туре        | Physical Unit | Description                                                                     |
|------------------|-------------|---------------|---------------------------------------------------------------------------------|
| [motor www]      |             |               | This entry is used to describe a new motor.                                     |
| [mocor_xxx]      |             |               | $\mathbf{x}\mathbf{x}\mathbf{x}$ is decimal, begins at 0 and must be ascending. |
| name             | string      |               | The name of the motor, which appears in the selection list in the               |
| manie            | Sung        |               | window "Motor selection".                                                       |
| connection       | string      |               | Encoder type                                                                    |
|                  | oung        |               | Valid values: X2A, X2B and X10                                                  |
| pole_number      | decimal     |               | Number of poles                                                                 |
| i_nenn_mA        | decimal     | mA            | Nominal current                                                                 |
| i_max_mA         | decimal     | mA            | Maximum current                                                                 |
| w_offset_d10     | decimal     | 0.1°          | Encoder offset                                                                  |
| k_nm_per_A_100   | decimal     | 0.01 Nm/A     | Torque constant                                                                 |
| n_max            | decimal     | rpm           | Maximum speed                                                                   |
| phage index      | degimal     |               | Phase sequence                                                                  |
| phase_mdex       | uecimai     |               | Valid values: 0 = right, 1 = left                                               |
| temp strl dis    | decimal /   |               | Defines whether a digital temperature control is supported or not.              |
|                  | boolean     |               | Valid values: 0 = not supported, 1 = supported                                  |
|                  | decimal /   |               | Defines whether an analogue temperature control is supported or                 |
| temp_ctrl_ana    | ana boolean |               | not.                                                                            |
|                  |             |               | Valid values: 0 = not supported, 1 = supported                                  |
|                  |             |               | Only for digital temperature monitoring:                                        |
| temp_ctrl_opener | decimal     |               | Polarity of the motor temperature control                                       |
|                  |             |               | Valid values: 0 = Normally closed, 1 = Normally opened                          |
| temp ctrl limit  | decimal     | °C            | Only for analogue temperature monitoring:                                       |
| comp_corr_rimic  | aconnar     | 0             | Threshold over-temperature motor                                                |

In the window *Motor selection* (called via the button "Select new motor" in the window *Parameters / Device parameters / Motor data*) you can choose one of the motors, defined in the file motor.ini:

| H055-80013 Resolver            |                 |  |
|--------------------------------|-----------------|--|
| Notor data:                    |                 |  |
| Nominal current, rms value:    | 1,35 A          |  |
| Maximum current, rms value:    | 4,00 A          |  |
| Maximum speed:                 | 8000 rpm        |  |
| Torque constant:               | 0,70 Nm/A       |  |
| Pole number:                   | 6               |  |
| Encoder connection:            | X2A             |  |
| Offset of encoder:             | 18,1*           |  |
| Sense of rotation:             | left            |  |
| Digital temperature control:   | Normally closed |  |
| Analogue temperature control:  | -               |  |
| Accept values and close dialog |                 |  |
| X Quit without changes         |                 |  |

Figure 1: Window Motor selection

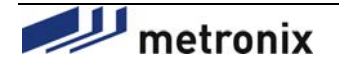

### Application Note Nr. 108 Customizing the Metronix parameterisation software

| Seite      |    |   |
|------------|----|---|
| 6          | ٧. | 9 |
| Datum      |    |   |
| 12.08.2009 |    |   |
|            |    |   |

# Definition of temperature characteristic curves (as of Metronix ServoCommander 2.8.0.1.1):

| [temp_sensor_000]          |
|----------------------------|
| name=Vishay NTC 2322-640-6 |
| linear=0                   |
| motor_temp_max=100         |
| motor_temp_warn=90         |
| short_circuit=0.63         |
| wire_break=108192          |
| curve_entry_0_R=42160      |
| curve_entry_0_T=-5         |
| curve_entry_1_R=32560      |
| curve_entry_1_T=0          |
| curve_entry_2_R=19870      |
| curve_entry_2_T=10         |
| curve_entry_3_R=12490      |
| curve_entry_3_T=20         |
| curve_entry_4_R=8059       |
| curve_entry_4_T=30         |
| curve_entry_5_R=4372       |
| curve_entry_5_T=45         |
| curve_entry_6_R=2490       |
| curve_entry_6_T=60         |
| curve_entry_7_R=1753       |
| curve_entry_7_T=70         |
| curve_entry_8_R=915        |
| curve_entry_8_T=90         |
| curve_entry_9_R=386        |
| curve_entry_9_T=120        |

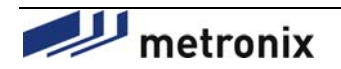

### Application Note Nr. 108 Customizing the Metronix parameterisation software

| Seite |       |     |
|-------|-------|-----|
| 7     | ٧.    | 9   |
| Datum | ۱     |     |
| 12.   | 08.20 | 009 |
|       |       |     |
|       |       |     |

| Entry             | Туре                 | Physical Unit | Description                                                                                                    |
|-------------------|----------------------|---------------|----------------------------------------------------------------------------------------------------|
| [temp_sensor_000] |                      |               | This entry describes a temperature sensor.<br>xxx is decimal, begins at 0 and must be ascending.                                                                                                    |
| Name              | string               |               | Name of the temperature sensor                                                                                                    |
| Linear            | decimal /<br>boolean |               | Defines whether the temperature characteristic curve is linear or nonlinear.<br>Valid values: 0 = nonlinear, 1 = linear                                                                                                    |
| motor_temp_max    | double <sup>1</sup>  | °C            | Threshold overtemperature motor                                                                                                    |
| motor_temp_warn   | double <sup>1</sup>  | °C            | Warning threshold motor temperature. Set this value to 0 in order to<br>disable this monitoring function.                                                                                                    |
| short_circuit     | double <sup>1</sup>  | Ω             | Short circuit monitoring. Set this value to 0 in order to disable this monitoring function.                                                                                                    |
| wire_break        | double <sup>1</sup>  | Ω             | Wire break monitoring. Set this value to 0 in order to disable this monitoring function.                                                                                                    |
| R25               | double <sup>1</sup>  | Ω             | Only for linear temperature characteristic curves:<br>Motor resistor at 25 °C                                                                                                    |
| R100              | double <sup>1</sup>  | Ω             | Only for linear temperature characteristic curves:<br>Motor resistor at 100 °C                                                                                                    |
| curve_entry_x_R   | double <sup>1</sup>  | Ω             | Only for nonlinear temperature characteristic curves:<br>Resistor value of interpolation point x of the temperature curve<br>(x is decimal, begins at 0 and must be ascending. This number must<br>not be filled with leading zeros!)<br>The number of interpolation points is limited to 10!    |
| curve_entry_x_T   | double <sup>1</sup>  | °C            | Only for nonlinear temperature characteristic curves:<br>Temperature value of interpolation point x of the temperature curve<br>(x is decimal, begins at 0 and must be ascending. This number must<br>not be filled with leading zeros!)<br>The number of interpolation points is limited to 10! |

In the window *Temperature – Characteristic curve* (to reach via the button "…" in the window *Parameters / Device parameters / Temperature monitoring*), one of the stored temperature characteristics in the file motor.ini can be selected and loaded.

| mperature - (                             | Characteri            | stic cur <del>v</del> e |            |  |
|-------------------------------------------|-----------------------|-------------------------|------------|--|
| Туре                                      | Vishay NTC 2322-640-6 |                         |            |  |
| Warning threshold motor temperature 90 *C |                       |                         |            |  |
| Overtemperature motor                     |                       | 100 *C                  |            |  |
| Short circuit monitoring                  |                       | 0,63 Ω                  |            |  |
| Wire break monitoring                     |                       | 108192,00 Ω             |            |  |
| Characteris                               | stic curve            |                         |            |  |
| Entry 1                                   |                       | -5 °C                   | 42160,00 Ω |  |
| Entry 2                                   |                       | 0 °C                    | 32560,00 Ω |  |
| Entry 3                                   |                       | 10 ℃                    | 19870,00 Ω |  |
| Entry 4                                   |                       | 20 °C                   | 12490,00 Ω |  |
| Entry 5                                   |                       | 30 °C                   | 8059,00 Ω  |  |
| Entry 6                                   |                       | 45 °C                   | 4372,00 Ω  |  |
| Entry 7                                   |                       | 60 °C                   | 2490,00 Ω  |  |
| Entry 8                                   |                       | 70 ℃                    | 1753,00 Ω  |  |
| Entry 9                                   |                       | 90 °C                   | 915,00 Ω   |  |
| Entry 10                                  |                       | 120 °C                  | 386,00 Ω   |  |
| Accept values and close dialog            |                       |                         |            |  |
| X Quit without changes                    |                       |                         |            |  |

Figure 2: Window Temperature – Characteristic curve

<sup>&</sup>lt;sup>1</sup> The decimal separator of the floating point numbers is the point "."!

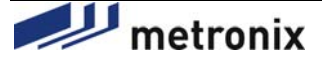

#### Application Note Nr. 108 Customizing the Metronix parameterisation software

| Seite |       |     |
|-------|-------|-----|
| 8     | ν.    | 9   |
| Datum | ו     |     |
| 12.   | 08.20 | 009 |
|       |       |     |

#### 3.2.2 "motor.ini" for the DIS-2 ServoCommander

The "motor.ini" of the DIS-2 ServoCommander contains only motor descriptions.

#### Motor description:

| [motor_000]            |
|------------------------|
| name=MH3-0270-30-48/T1 |
| encoder=Resolver       |
| pole_number=10         |
| i_nenn_mA=20330        |
| i_max_mA=32000         |
| w_offset_d10=-950      |
| phase_index=right      |
| k_nm_per_A_100=12      |
| n_max=4000             |
| nenn_mot_speed=3000    |
| u_nenn_mot=30          |
| l_mot_0p1mH=2          |
| r_mot_0p1mOhm=500      |
| currc_p=112066         |
| currc_i=18000          |
| spdc_p=45875           |
| spdc_i=160000          |

| Entry                                 | Туре    | Physical Unit  | Description                                                       |  |
|---------------------------------------|---------|----------------|-------------------------------------------------------------------|--|
| [                                     |         |                | This entry is used to describe a new motor.                       |  |
| [motor_xxx]                           |         |                | xxx is decimal, begins at 0 and must be ascending.                |  |
| namo                                  | etring  |                | The name of the motor, which appears in the selection list in the |  |
| manie                                 | sung    |                | window "Motor selection".                                         |  |
|                                       |         |                | Encoder type                                                      |  |
| encoder                               | string  |                | Valid values: Resolver, SinCos, DigitalHall (= Hall encoder (Six  |  |
|                                       |         |                | Step)), AnalogueHall (= analogue hall encoder)                    |  |
| pole_number                           | decimal |                | Number of poles                                                   |  |
| i_nenn_mA                             | decimal | mA             | Nominal current                                                   |  |
| i_max_mA                              | decimal | mA             | Maximum current                                                   |  |
| w_offset_d10                          | decimal | 0.1°           | Encoder offset                                                    |  |
| k_nm_per_A_100                        | decimal | 0.01 Nm/A      | Torque constant                                                   |  |
| n_max                                 | decimal | rpm            | Maximum speed                                                     |  |
| phase index                           | decimal |                | Phase sequence                                                    |  |
| phabe_index                           |         |                | Valid values: 0 or <i>right</i> = right, 1 or <i>left</i> = left  |  |
| nenn_mot_speed                        | decimal | rpm            | Idling speed                                                      |  |
| u_nenn_mot                            | decimal | V              | Real voltage                                                      |  |
| l_mot_0p1mH                           | decimal | 0.1 mH         | Stator inductance                                                 |  |
| r_mot_0p1mOhm                         | decimal | 0.1 mΩ         | Stator resistance                                                 |  |
| curre p                               | decimal | Internal units | Current controller: Gain                                          |  |
|                                       | aconnai | 1 = 65536      |                                                                   |  |
| currc i                               | decimal | Internal units | Current controller: Time constant                                 |  |
| · · · · · · · · · · · · · · · · · · · |         | 1 ms = 10000   |                                                                   |  |
| g obge                                | decimal | Internal units | Speed controller: Gain                                            |  |
|                                       |         | 1 = 65536      |                                                                   |  |
| spdc_i                                | decimal | Internal units | Speed controller: Time constant                                   |  |

In the window *Motor selection* (to reach via the button "Select new motor" in the window *Parameters / Device parameters / Motor data*) you can choose one of the motors, defined in the file motor.ini:

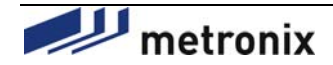

## Application Note Nr. 108 Customizing the Metronix parameterisation software

| Seite      |    |   |  |  |
|------------|----|---|--|--|
| 9          | ν. | 9 |  |  |
| Datum      | ۱  |   |  |  |
| 12.08.2009 |    |   |  |  |
|            |    |   |  |  |

| 1otor selection                                    |            |                                 |            |  |
|----------------------------------------------------|------------|---------------------------------|------------|--|
| MH3-0270-30-48/T1                                  | •          |                                 |            |  |
| Motor data:                                        |            |                                 |            |  |
| Angle encoder:                                     | Resolver   | Real voltage:                   | 30 V       |  |
| Pole number:                                       | 10         | Idling speed:                   | 3000 r/min |  |
| Offset of angle encoder:                           | -95,0*     | Stator resistance:              | 0,05 Ohm   |  |
| Rated current, rms value:                          | 20,33 A    | Stator inductance:              | 0,200 mH   |  |
| Maximum current, rms value:                        | 32,00 A    | Current controller Gain:        | 1,71       |  |
| Maximum speed:                                     | 4000 r/min | Current controller time const.: | 1,80 ms    |  |
| Torque constant:                                   | 0,120 Nm/A | Speed controller Gain:          | 0,70       |  |
| Sense of rotation:                                 | right      | Speed controller time const.:   | 16,00 ms   |  |
|                                                    |            |                                 |            |  |
| <ul> <li>Accept values and close dialog</li> </ul> |            | X Quit without changes          |            |  |

Figure 3: Window Motor selection

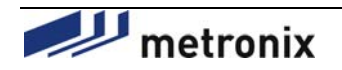